# **GUIA PARA ENCUESTA DE INGRESOS- CEP CAMPUS**

### **PASO 1:** Ingrese a la pagina de schoolcafe.com/fbisd

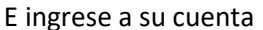

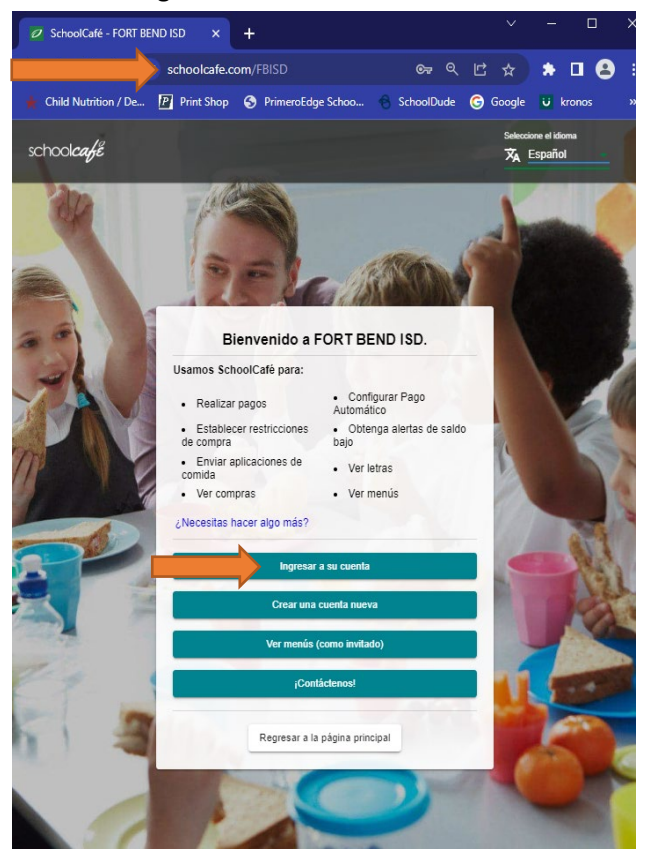

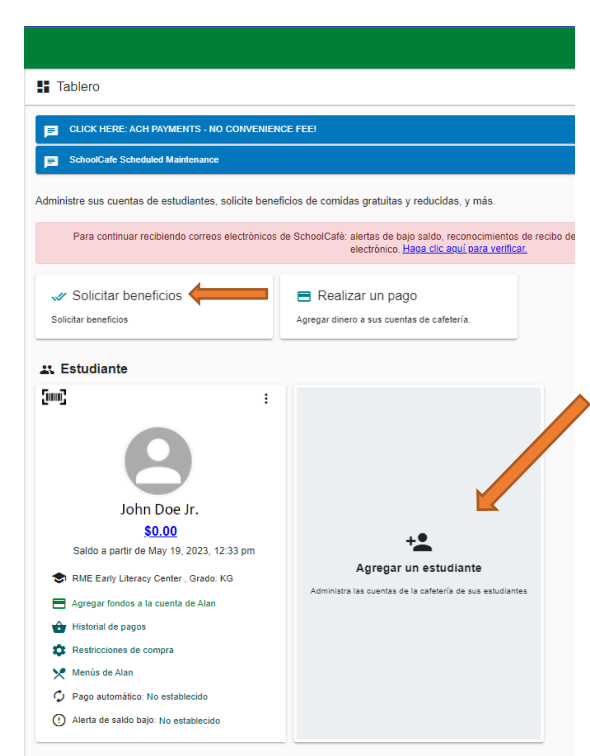

## PASO 2:

Asegúrese de haber agregado a su(s) estudiante(s) a su cuenta primero. Si necesita agregar un estudiante, haga clic en agregar un estudiante

Si todos los estudiantes aparecen en su cuenta, haga clic en Solicitar beneficios

## PASO 4: Actualice la información del solicitante (Padre)

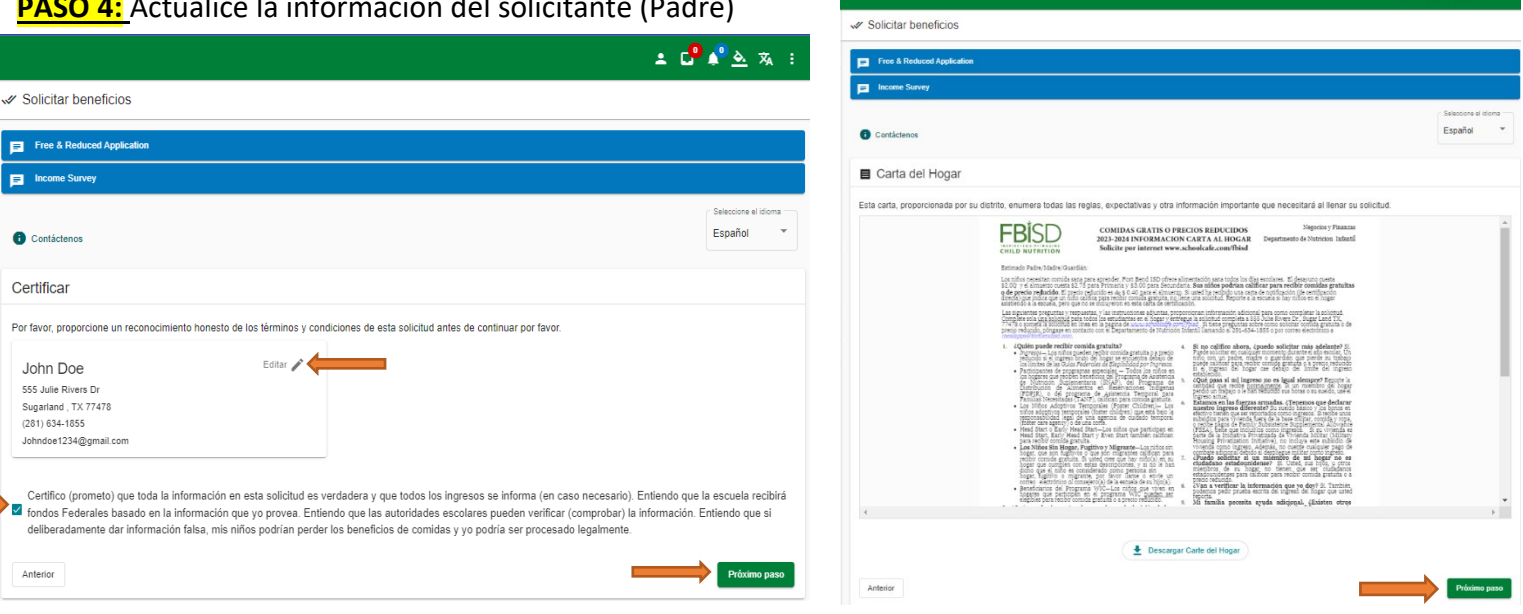

## PASO 3: Desplácese hacia abajo y haga clic en proximo paso 🛓 🗗 🖍 🛓 🦗 🔹

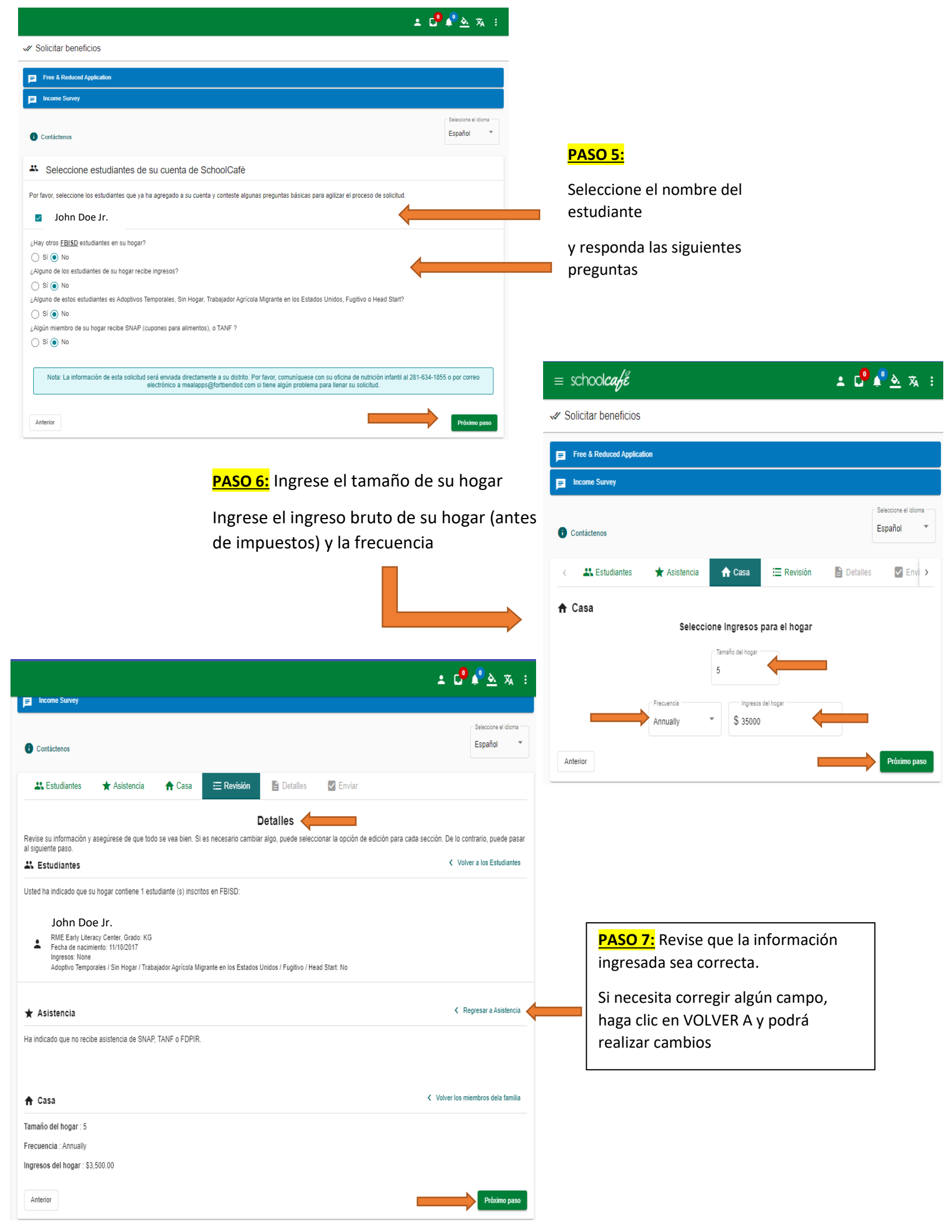

|                                                                  | 🛓 🗗 🖓 🔌 🕱 🗄                       |
|------------------------------------------------------------------|-----------------------------------|
| ✓ Solicitar beneficios                                           |                                   |
| 🗧 Free & Reduced Application                                     |                                   |
| income Survey                                                    |                                   |
| Contáctenos                                                      | Seleccione el idioma<br>Español 💌 |
| 🗱 Estudiantes ★ Asistencia 🏠 Casa 🔚 Revisión 📑 Detalles 💟 Enviar |                                   |
| Consentimiento para Liberar la Elegibilidad de Comida            |                                   |
| lo hay beneficios opcionales para su distrito.                   |                                   |
| Anterior Haga clic en proximo paso                               | Próximo paso                      |

|          | Eran & Daduisad Anniferation                                                                                                    |                                         |
|----------|----------------------------------------------------------------------------------------------------|-----------------------------------------|
|          |                                                                                                    |                                         |
|          | E income survey                                                                                                    |                                         |
|          | T Contáctenos                                                                                                    | Seleccione el idiom<br>Español          |
|          | 🗱 Estudiantes 🔺 Asistencia 🏫 Casa 🔚 Revisión 🖹 Detalles 🔽 Enviar                                                                                                    |                                         |
|          | Presentar                                                                                                    |                                         |
|          | John Doe                                                                                                    |                                         |
|          | Antes de enviar, por favor complete algunos detalles sobre usted. Esta información no se compartirá, pero ayuda a la oficina de nutrición inf<br>su solicitud.                                                                                                    | fantil a contactarlo con los resultado: |
|          |                                                                                                    |                                         |
|          |                                                                                                    |                                         |
|          | Seleccione el solicitante que firma la solicitud:                                                                                                    |                                         |
|          | Seleccione el solicitante que firma la solicitud:                                                                                                    |                                         |
| ⇒        | Seleccione el solicitante que firma la solicitud:                                                                                                    |                                         |
| ⇒        | Seleccione el solicitante que firma la solicitud: Uerificar Presentar                                                                                                    |                                         |
| ⇒        | Seleccione el solicitante que firma la solicitud:          John Doe       Verificar         Presentar       John Doe                                                                                                    |                                         |
| <b>→</b> | Seleccione el solicitante que firma la solicitud:  John Doe Verificar  Presentar John Doe Antes de enviar, por favor complete algunos detalles sobre usted. Esta información no se compartirá, pero ayuda a la oficina de nutrición infi su solicitud.                                                                                                 | antil a contactario con los resultados  |
| <b>→</b> | Seleccione el solicitante que firma la solicitud:  John Doe Verificar  Presentar John Doe Antes de enviar, por favor complete algunos detalles sobre usted. Esta información no se compartirá, pero ayuda a la oficina de nutrición infi su solicitud.                                                                                                 | antil a contactario con los resultados  |
| •        | Seleccione el solicitante que firma la solicitud:  John Doe  Verificar  John Doe  Antes de enviar, por favor complete algunos detalles sobre usted. Esta información no se compartirá, pero ayuda a la oficina de nutrición infi su solicitud.  John Doe                                                                                               | antil a contactario con los resultados  |
| <b>→</b> | Seleccione el solicitante que firma la solicitud:  John Doe Verificar  Su presentar John Doe Antes de enviar, por favor complete algunos detalles sobre usted. Esta información no se compartirá, pero ayuda a la oficina de nutrición inf su solicitud. JGMM Doe Su aplicación se ha verificado y firmado correctamente a través de IP 209.160.234.96 | antil a contactario con los resultados  |
| <b>→</b> | Seleccione el solicitante que firma la solicitud:  John Doe  Verificar  John Doe  Antes de enviar, por favor complete algunos detalles sobre usted. Esta información no se compartirá, pero ayuda a la oficina de nutrición inf su solicitud.  John Doe  Su aplicación se ha verificado y firmado correctamente a través de IP 209.160.234.96          | antil a contactario con los resultados  |
| <b>→</b> | Seleccione el solicitante que firma la solicitud:  John Doe  Verificar  John Doe  Antes de enviar, por favor complete algunos detalles sobre usted. Esta información no se compartirá, pero ayuda a la oficina de nutrición inf su solicitud.  John Doe  Su aplicación se ha verificado y firmado correctamente a través de IP 209.160.234.96          | antil a contactario con los resultados  |

### PASO 8:

Marque la casilla junto a su nombre y haga clic en firmar

Y haga clic en enviar encuesta de ingresos

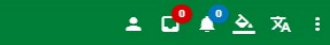

⇒ schoolcafe
 ✓ Solicitar beneficios

| Free & Reduced Application                                 |                                   |
|------------------------------------------------------------|-----------------------------------|
| Income Survey                                              |                                   |
| 1 Contáctenos                                              | Seleccione el idioma<br>Español 👻 |
| Resumen                                                    |                                   |
| ¡Ha completado con éxito su Encuesta de ingresos en línea! |                                   |
| K Necesito de aplicar más Students.Start otra aplicación   |                                   |

Nota: Una vez que envíe su encuesta de ingresos, no aparecerá en mi pestaña de solicitud. Espere a que el Departamento de Nutrición Infantil le envíe una carta de notificación por correo electrónico.

🛓 🗗 🖍 🗞 🚦